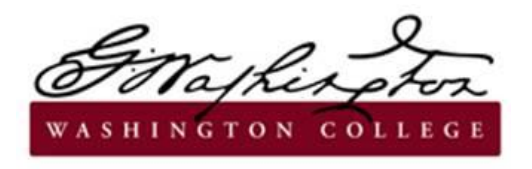

Verification of Non-Filing Guide

You may request an IRS Verification of Non-Filing letter through one of the following methods:

## Online PDF Version (may not be possible for new users):

- 1. Visit https://www.irs.gov/individuals/get-transcript.
- 2. Please review all required information needed to use online service before proceeding.
- 3. Click "Get Transcript Online."

+

- 4. Enter username and click "Login." Enter password and click "Submit." If you do not have an account, click "Create Account." Please review all required information needed to use online service before proceeding. Follow steps to create account.
- 5. Select "Higher Education/Student Aid" as the reason you need a transcript.
- 6. Select "Verification of Non-filing Letter" and indicate 2018 in the tax year.
- 7. Once you have printed or saved the needed documents, sign out and close your browser.

## Paper Request-IRS Form 4506-T:

- 1. Visit IRS website for copy of 4506-T form https://www.irs.gov/pub/irs-pdf/f4506t.pdf.
- 2. Complete all sections, as applicable and check Box 7- Verification of Non-filing. Do NOT request the Non-filing letter be sent to a third party. You must have the Non-filing letter mailed directly to the individual.
- 3. On Line 9 of the form 4506T, indicate that you are requesting the document for the tax year ending 12/31/2018.
- 4. Sign, date, and mail or fax the form to the appropriate address on Page 2 of the form.

## Verification of Non-filing must be dated on or after October 1, 2019, to be acceptable.

\*\* All 2018 W-2 forms are required to verify any earned income. \*\*